## Comment créer une grille horaire ?

**Pour rappel :** une grille horaire est constituée des heures d'arrivée et de départ minimales et maximales. Elle permet de modéliser les plages variables et fixes de travail d'un utilisateur, et par conséquent de calculer les heures de travail excédentaires ou d'identifier des arrivées tardives ou départs anticipés.

Elle peut également permettre de définir le temps de pause déjeuner.

Enfin, une même grille horaire peut être affectée à un ou plusieurs utilisateurs.

L'affectation d'une grille horaire à un utilisateur est donc indispensable dans le cas où un profil d'heures de type "collecte intégrale des temps" lui a été affecté.

Rendez-vous sur l'écran de paramétrage : **Paramétrage > Temps > Grilles horaires** 

Vous accédez au tableau listant les grilles horaires déjà créées, cliquez sur **Ajouter** pour en paramétrer une nouvelle.

- Renseignez les paramètres généraux
- Complétez les horaires

| Libellé *                                |    |                                      |
|------------------------------------------|----|--------------------------------------|
| Grille horaire classique                 |    |                                      |
| Initialisation de la séquence du cycle * |    | Date d'initialisation de la séquence |
| globale                                  | ~  |                                      |
| Pause méridienne                         |    | Pénalité absence de pause méridienne |
| 60                                       | \$ | 90                                   |
| Associé à                                |    |                                      |
| SOCIETE 1 (FR)                           |    |                                      |

Renseignez le libellé de votre grille horaire.

Précisez si cette grille est globale, donc il sera possible de l'appliquer à tous les utilisateurs, ou si elle sera spécifique à certains utilisateurs.

Renseignez une date d'initialisation de séquence. Celle-ci doit impérativement <u>commencer un</u> <u>lundi</u> de sorte à ne pas créer de décalage.

Complétez la durée minimale de pause déjeuner à prendre par les salariés (valeur à renseigner en minutes).

Complétez la pénalité à appliquer en cas d'absence de pause méridienne (valeur à renseigner en minutes).

Ces données sont indispensables dans le cas où vous avez paramétré La gestion de la pause méridienne ?

## Enfin associez la grille horaire à la/aux société(s) concernée(s) avant d'en compléter le détail.

| « Ecr      | êtage de la | a pause mer<br>a pause mér | idienne » ser | ra ajouté à la | a feuille.    | e a celle con  | nguree, un e | evenemen  |
|------------|-------------|----------------------------|---------------|----------------|---------------|----------------|--------------|-----------|
| Si au      | cune pause  | e méridienn                | e sur une jou | ırnée n'est d  | létectée, alo | rs un évènen   | nent « Péna  | lité pour |
| abse       | nce de pau  | ise méridien               | ne » sera ajo | outé sur la fe | euille.       |                |              |           |
| Grilles ho | raires      |                            |               |                |               |                |              |           |
| Grines rie | unes.       | Tranche 1                  | . (ex. matin) |                |               | Tranche 2 (ex. | après-midi)  |           |
|            | D           | íbut                       | F             | in 🚽           | Dé            | but            | Fi           | in        |
|            |             |                            |               |                |               | max            | min          | max       |
| Jour       | min         | max                        | min           | max            | min           | 11140          |              |           |

Pour compléter les horaires, il y a 2 possibilités:

## I- Le même horaire s'applique à tous les jours de la semaine

| Grilles h | oraires | Tranche 1 | (ex. matin) |         |          | Tranche 2 (ex | k. après-midi) |       |
|-----------|---------|-----------|-------------|---------|----------|---------------|----------------|-------|
|           | Dé      | but       | F           | in      | Dé       | Début         |                | n     |
| Jour      | min     | max       | min         | max     | min      | max           | min            | max   |
| 1         | 08:00   | 09:30     | 11:30       | 13:00   | 13:01    | 14:30         | 17:00          | 18:30 |
| ٢         |         |           |             | *option | nnel(le) |               |                |       |
|           |         |           |             |         |          |               |                |       |

Modifiez les champs de la grille en renseignant l'heure d'arrivée minimum et maximum, ainsi que l'heure de départ minimum et maximum appliquée dans votre structure.

1 seule ligne suffit : l'application comprend que ces horaires s'appliquent chaque jour à l'identique.

## II- Le vendredi, les salariés peuvent partir une heure avant

|     |       |       | •     |         |       |       | · ·   |       |
|-----|-------|-------|-------|---------|-------|-------|-------|-------|
|     | Dé    | but   | Fi    | n       | Dé    | but   | Fin   |       |
| our | min   | max   | min   | max     | min   | max   | min   | max   |
| 1   | 08:00 | 09:30 | 11:30 | 13:00   | 13:01 | 14:30 | 17:00 | 18:30 |
| 2   | 00:00 | 00:00 | 00:00 | 00:00   | 00:00 | 00:00 | 00:00 | 00:00 |
| 3   | 00:00 | 00:00 | 00:00 | 00:00   | 00:00 | 00:00 | 00:00 | 00:00 |
| 4   | 00:00 | 00:00 | 00:00 | 00:00   | 00:00 | 00:00 | 00:00 | 00:00 |
| 5   | 00:00 | 00:00 | 00:00 | 00:00   | 00:00 | 00:00 | 00:00 | 00:00 |
| 6   | 00:00 | 00:00 | 00:00 | 00:00   | 00:00 | 00:00 | 00:00 | 00:00 |
| 7   | 00:00 | 00:00 | 00:00 | 00:00   | 00:00 | 00:00 | 00:00 | 00:00 |
|     |       |       |       | *option |       |       |       |       |

Modifiez les champs de la grille en renseignant l'heure d'arrivée minimum et maximum, ainsi que l'heure de départ minimum et maximum pour une journée appliquée dans votre structure. Cliquez ensuite sur le bouton + en dessous du jour 1 **et répétez l'opération jusqu'à afficher 7 lignes** (impératif pour que cela corresponde au roulement des 7 jours de la semaine).

Puis complétez chaque ligne comme fait précédemment, en veillant à modifier l'horaire de départ minimum de la ligne 5 (correspondant au vendredi) :

| Grilles h | horaires |           |             |         |          |              |                |       |
|-----------|----------|-----------|-------------|---------|----------|--------------|----------------|-------|
|           |          | Tranche 1 | (ex. matin) |         |          | Tranche 2 (e | x. après-midi) |       |
|           | De       | ébut      | F           | ïn      | Dé       | but          | Fi             | n     |
| Jour      | min      | max       | min         | max     | min      | max          | min            | max   |
| 1         | 08:30    | 09:30     | 11:30       | 00:00   | 00:00    | 14:00        | 17:00          | 18:30 |
| 2         | 08:30    | 09:30     | 11:30       | 00:00   | 00:00    | 14:00        | 17:00          | 18:30 |
| 3         | 08:30    | 09:30     | 11:30       | 00:00   | 00:00    | 14:00        | 17:00          | 18:30 |
| 4         | 08:30    | 09:30     | 11:30       | 00:00   | 00:00    | 14:00        | 17:00          | 18:30 |
| 5         | 08:30    | 09:30     | 11:30       | 00:00   | 00:00    | 14:00        | 16:00          | 18:30 |
| 6         | 00:00    | 00:00     | 00:00       | 00:00   | 00:00    | 00:00        | 00:00          | 00:00 |
| 7         | 00:00    | 00:00     | 00:00       | 00:00   | 00:00    | 00:00        | 00:00          | 00:00 |
| ۰         |          |           |             | *optior | nnel(le) |              |                |       |

Par exemple :

1. Pour paramétrer des écrêtages, vous pouvez compléter la grille ainsi :

|                |                        | Tranche                   | 1 (ex. matin)                   |                |                           | Tranche 2 (e:              | x. après-midi)              |                   |
|----------------|------------------------|---------------------------|---------------------------------|----------------|---------------------------|----------------------------|-----------------------------|-------------------|
|                | Début                  |                           | F                               | Fin            | Début                     |                            | Fin                         |                   |
| our            | min                    | max                       | min                             | max            | min                       | max                        | min                         | max               |
| 1              | 08:00                  | 09:30                     | 11:30                           | 12:30          | 12:30                     | 14:00                      | 17:00                       | 19:00             |
|                | 1                      |                           |                                 | >              | <                         |                            |                             | 1                 |
| Si un          | évènemer               | nt est prése              | nt avant l'he                   |                | Si un évène               | ement est p                | présent aprè                | s l'heure         |
| Si un<br>rense | évènemer<br>eignée, un | nt est prése<br>évènement | nt avant l'he<br>t « Ecrêtage a | ure<br>arrivée | Si un évène<br>renseignée | ement est p<br>e, un évène | présent aprè<br>ment « Ecrê | s l'heure<br>tage |

Vous trouverez le détail complet du paramétrage ici : Comment activer et paramétrer les écrêtages sur les entrées et sorties ?

2. Pour paramétrer des anomalies, vous pouvez compléter la grille ainsi :

|                |                           | francie x (e                   | ex. mauny                               |         |                                     | francie z (e)                                   | c. apres-man                    |                       |
|----------------|---------------------------|--------------------------------|-----------------------------------------|---------|-------------------------------------|-------------------------------------------------|---------------------------------|-----------------------|
|                | Dél                       | but                            | Fin                                     |         | Dét                                 | but                                             | Fi                              | in                    |
| Jour           | min                       | max                            | min                                     | max     | min                                 | max                                             | min                             | max                   |
| 1 (            | 08:30                     | 09:30                          | 12:00                                   | 00:00   | 00:00                               | 14:00                                           | 17:00                           | 18:30                 |
| Si un<br>rense | pointage e<br>lignée, une | st présent ap<br>alerte visuel | orès l'heure<br>le sur la feui<br>îtra. | ille de | Si un poin<br>renseigné<br>de temps | tage est pré<br>e, une alerte<br>de l'utilisate | sent avant l'<br>e visuelle sur | heure<br>r la feuille |

Cliquez enfin sur **Enregistrer** en bas de page pour finaliser la grille horaire créée.

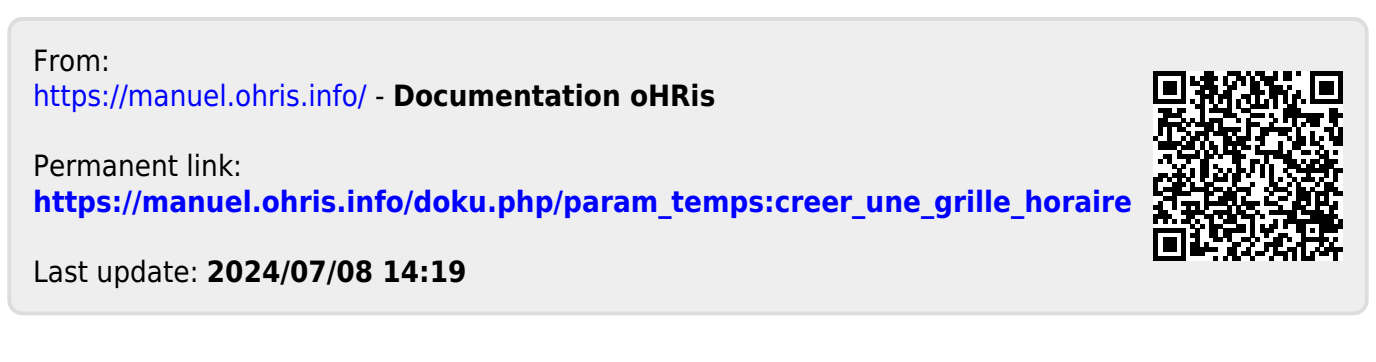